## ¿Cómo darse de alta en Alborán Padres?

1.- Acceder a la página web del centro: http://iesluisdecamoens.educalab.es/

Del menú **Servicios** que está en la zona de la derecha, pulsar en el icono de **Alborán Padres** (marcado en rojo).

| TANK TANK                 | <mark></mark> 0 <mark>8</mark> intef                                     | 0                                              | f 🛅 У []                |                                      | ۹                     | Español ~      |
|---------------------------|--------------------------------------------------------------------------|------------------------------------------------|-------------------------|--------------------------------------|-----------------------|----------------|
|                           | IES Lui                                                                  | s de Camoer                                    | าร                      |                                      |                       | Acceder 🕒      |
| CENTRO                    | COMUNIDAD EDUCATIVA                                                      | INFORMACIÓN ACADÉMICA                          | CONTENIDO               | CALENDARIO                           | ENLACES               | CONTACTO       |
| Home /<br>IES Luis de Cam | Aniversaria<br>1995 - 2020<br>enera - celebración de los 25 años (1995-2 | INSTITUTO DE ENSEÑANZA<br>LUIS DE CAR<br>CEUTA | SECUNDARIA<br>4 O E N S | Servicios<br>Aula Virtual<br>Alborán | Correo<br>Cestivencia | Alborán Padres |
| Noticias                  |                                                                          |                                                |                         |                                      |                       |                |

**2.**- En una nueva ventana/pestaña se abrirá la página de acceso para usuarios de la **Sede electrónica** del Ministerio. Si ya tiene usuario en el *sistema Cl@ve* puede utilizarlo para entrar y saltar al paso 5. Si no es así, puede registrarse en la sede electrónica usando el enlace que se indica en la siguiente imagen y seguir con los pasos 3 y 4.

| GOBIERNO<br>DE ESPANA   | MINISTERIO<br>DE EDUCACIÓN<br>Y FORMACIÓN PROFESIONAL | Sede electrónica                                                                                                    |               |
|-------------------------|-------------------------------------------------------|----------------------------------------------------------------------------------------------------|---------------|
| Sede Electrónica - Mini | sterio de Educació                                    | n y Formación Profesional                                                                                                    |               |
| Consulta notas A        | lboran 💩 🗤 🚨                                          | stor.                                                                                                    |               |
|                         | Acceso<br>c l @<br>Usuario                            | como interesado         v e       Con cl@ve +Información<br>(DNIe/Certificado electrónico, Cl@ve pin, Cl@ve permanente, Cludadanos UE)       Acceder         ****       Con mi usuario de la sede electrónica       (ONI/NIE):       Acceder         (DNI/NIE):       Contraseña:       Acceder         Si no está registrado, por favor Registrese       Incidencias: Incidencias de acceso |               |
| Plazo de presentación:  | 🛛 Abierto 🛛 🗳 Cerrado                                 | •                                                                                                    |               |
| Nivel de acceso:        | N1 LEE Usuario/co                                     | ntraseña N2 🌡 Usuario verificado con registro no presencial                                                                                                    |               |
|                         | N3 🖸 Certificados sof                                 | ware y otros N4 🚾 Certificado hardware                                                                                                    | Ver más info. |
| Tipo de identificación: | Osuario identificad                                   | o mediante Clave                                                                                                    |               |

| Sede electrónica                                                                                                    |                                  |
|----------------------------------------------------------------------------------------------------|----------------------------------|
| Sede Electrónica - Ministerio de Educación y Formación Profesional                                                      |                                  |
| Registro                                                                                                    | Buscar<br>trámites               |
| Pulse en una de las siguientes opciones para de la la la la la la la la la la la la la                                  | Mis<br>expedientes               |
| Registro de persona física     Registro de entidad       Si eres una persona, puedes     Si eres una empresa o entidad, | Mis<br>notificaciones            |
| registrafe a través de este<br>enlace. este enlace.                                                                     | Mis justificantes                |
|                                                                                                    | Ayuda                            |
|                                                                                                    | Convocatorias próximas al cierre |
|                                                                                                    | Verificación de<br>CSV           |

**3.-** Aparecerá una página en la que se debe seleccionar la opción de **Registro de persona física**.

**4.**- Habrá que completar en varios pasos el alta teniendo mucho cuidado de escribir correctamente el número del documento que se utilice para la identificación (DNI, NIE u otros). No hay que olvidar marcar las casillas que hay en la parte inferior para poder continuar con el proceso.

| COMENNO<br>DE EDUCACIÓN<br>T FORMACIÓN PROFESORO                                                         | Sede electronica                                                                                                    |                      |            |
|----------------------------------------------------------------------------------------------------|----------------------------------------------------------------------------------------------------|----------------------|------------|
| de Electrónica - Ministerio de Educa                                                                     | ción y Formación Profesional                                                                                                    |                      |            |
|                                                                                                    | (C) Marine                                                                                                    |                      |            |
| egistro                                                                                                  | Volto                                                                                                    | Buscar<br>trámites   |            |
| aso 1: Reliene el formulario > Paso 2                                                                    | > Paso 3                                                                                                    | Mis                  | æ          |
| tos de carácter obligatorio                                                                              |                                                                                                    | expediences          | IU         |
| ATOS DEL USUARIO                                                                                         |                                                                                                    | Mis                  |            |
|                                                                                                    |                                                                                                    | notificaciones       | M          |
| "Nombre:                                                                                                 |                                                                                                    |                      | _          |
| Segundo apellido:                                                                                        |                                                                                                    | Mis justificantes    |            |
| *Fecha nacimiento:                                                                                       | dd/mm/aaaa                                                                                                    | . sgiste creationico | _          |
| *Tipo documento :                                                                                        | DNI V                                                                                                    | Avuda                |            |
| Caso de seleccionar Otro especifique                                                                     | ×                                                                                                    |                      |            |
| "N <sup>e</sup> documento:                                                                               | Ejemplo: 01234567L                                                                                                    | Convocatorias        | 0          |
|                                                                                                    | Este identificador se utilizará como usuario de acceso a la Sede electrónica.                                                                                                    | próximas al cierre   | Ę          |
|                                                                                                    |                                                                                                    | Verificación de      |            |
| *Contraseña :                                                                                            |                                                                                                    | CSV                  | CSV<br>CSV |
| *Repita contraseña :                                                                                     |                                                                                                    |                      |            |
| IDESP (Tipo documento DNI):                                                                              |                                                                                                    |                      |            |
|                                                                                                    | O secución como injo o occumiento deri desta internar en case para que el escenim portar ventica sos batos<br>de identidad os la Dirección Greena del a Pacicia. Very activa deridad<br>La recordamos en tal caso, que la información introdución en los campos Nembre, Primer apellido y Segundo<br>apellido deben ser EXACTAMENTE IGUALES a los existentes en su documento de identificación. |                      |            |
| *Correo electrónico :                                                                                    |                                                                                                    |                      |            |
| "Repita correo electrónico:                                                                              |                                                                                                    |                      |            |
| "Teléfono móvil :                                                                                        |                                                                                                    |                      |            |
|                                                                                                    | El correo electrórico y el teléfono móxil indicados se utilizarán para recibir comunicaciones relativas a los trámites<br>implementados en esta sede electrónica.                                                                                                    |                      |            |
|                                                                                                    |                                                                                                    |                      |            |
| ECLARACIONES                                                                                             |                                                                                                    |                      |            |
| *Declaro que los datos que figuran en la so<br>inexactitud y autorizando al Ministerio de E              | icitud de registro son ciertos, asumiendo en caso contrario, las responsabilidades que pudieran derivarse de su<br>ducación y Formación Profesional la consulta de los mismos en el Sistema de Verificación de Datos de Identidad de la                                                                                                    |                      |            |
| "Doy mi consentimiento                                                                                   |                                                                                                    |                      |            |
| formación importante<br>firmar esta petición queda establecido que :                                     | isted presta su consentimiento expreso al tratamiento de sus datos personales. Lea, antes de firmar, la información básica.                                                                                                    |                      |            |
| formación básica                                                                                         |                                                                                                    |                      |            |
| s datos personales recogidos serán incorpo<br>ECTRÓNICA en cumplimiento del Reglame                      | ados en el registro de actividades de tratamiento del Ministerio de Educación y Formación Profesional denominado SEDE<br>no General de Protección de Datos:                                                                                                    |                      |            |
| Responsable del tratamiento: Subsect                                                                     | etarla de Educación y Formación Profesional                                                                                                    |                      |            |
| <ul> <li>Finalidad: Registro de los ciudadanos e<br/>todo el ciclo del trámite administrativo</li> </ul> | n la sede electrónica del Ministerio, para realizar trámites electrónicos de los que el ministerio es competente, comprendiendo                                                                                                    |                      |            |
| <ul> <li>Legitimación: Consentimiento del intere<br/>Formación Profesional</li> </ul>                    | sado y orden EDU/947/2010, de 13 de abril por la que se crea y regula el registro electrónico del Ministerio de Educación y                                                                                                    |                      |            |
| <ul> <li>Destinatarios: No están previstos</li> </ul>                                                    |                                                                                                    |                      |            |
| <ul> <li>Derechos: Acceso, rectificación, limitaci</li> </ul>                                            | ón del tratamiento, portabilidad de los datos, oposición y a no ser objeto de decisiones individualizadas.                                                                                                    |                      |            |
| claro que he leido la INFORMACIÓN BÁSIC<br>lace <u>https://sede.educacion.gob.es/registro</u>            | A referente a los derechos a ejercitar. Puede consultar la información adicional y detallada sobre protección de datos en<br>electronico/proteccion-datos                                                                                                    |                      |            |

**5.**- Tras estar registrado en la sede deberá enviar un mensaje solicitando que se le active el acceso al programa a la dirección de correo electrónico <u>alboran.padres@iesluisdecamoens.es</u>.

## ¿Qué se puede consultar?

La plataforma permite mirar los datos personales, académicos, faltas de asistencia por mes y notas por evaluación del alumnado.

1.- Cuando acceda a Alborán Padres se encontrará con la siguiente ventana en la que aparecen listado el alumnado del centro que tenga a su cargo. Pulsando en la casilla que hay en la última columna de la derecha (marcada en rojo en la imagen) se accede al perfil del alumno.

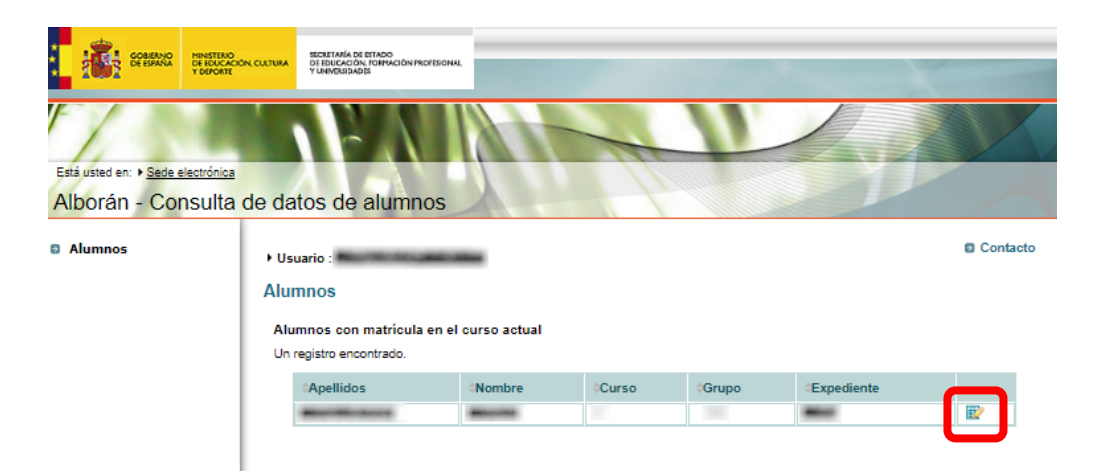

**2.-** Se desplegarán una serie de opciones en la sección de la izquierda, apareciendo por defecto la correspondiente a los datos personales del alumno. Pulsando en las otras podrá consultar los datos académicos, faltas de asistencia por mes y notas por evaluación.

| Iborán - Consulta                                              | de datos de alumno                                             | OS        | /     |
|----------------------------------------------------------------|----------------------------------------------------------------|-----------|-------|
| Alumnos                                                        | <ul> <li>Usuario :</li> <li>► Alumno seleccionado :</li> </ul> | 0         | Conta |
| <ul> <li>Datos personales</li> <li>Datos académicos</li> </ul> | Datos personales de                                            | el alumno |       |
| <ul> <li>Faltas asistencia</li> <li>Notas</li> </ul>           | Datos básicos                                                  |           |       |
|                                                                | Tipo documento:                                                | DNI       |       |
|                                                                | Nº Documento:                                                  |           |       |
|                                                                | Nombre * :                                                     |           |       |
|                                                                | Primer Apellido * :                                            |           |       |
|                                                                | Segundo Apellido:                                              |           |       |
|                                                                | Sexo:                                                          | HOMBRE V  |       |
|                                                                | Datos nacimiento                                               |           |       |
|                                                                | Fecha nacimiento:                                              |           |       |
|                                                                | Localidad:                                                     |           |       |
|                                                                | Provincia:                                                     | CEUTA     |       |
|                                                                | País:                                                          |           |       |
|                                                                | Nacionalidad:                                                  | apatha .  |       |
|                                                                | Datos residencia                                               |           |       |
|                                                                | Domicilio:                                                     |           |       |
|                                                                | Localidad:                                                     | CEUTA     |       |
|                                                                | Código postal:                                                 | LET SHEET |       |
|                                                                | Provincia:                                                     | 51        |       |
|                                                                | Teléfono:                                                      |           |       |
|                                                                | Móvil:                                                         |           |       |
|                                                                | E-mail:                                                        |           |       |
|                                                                | E-mail:                                                        |           |       |